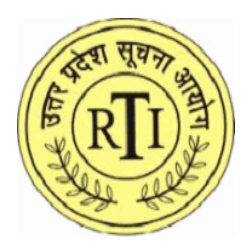

# ऑनलाइन सुनवाई हेतु मार्गदर्शिका

दस्तावेज़ आईडी: CATS-UPSIC/Citizen/Guidelines-for-online-hearing/Hindi/2024/1.0

द्वारा,

उत्तर प्रदेश सूचना आयोग, लखनऊ 7/7 ए, आर०टी०आई० भवन विभूति खंड, गोमती नगर लखनऊ, उत्तर प्रदेश

ऑनलाइन सुनवाई के लिए मार्गदर्शिका संस्करण 1.0

Page 1 of 17

| नाम :                                 | कैट्स- यूपीएसआईसी       |
|---------------------------------------|-------------------------|
| लेखक @ उत्तर प्रदेश राज्य सूचना आयोग: | सॉफ्टवेयर डेवलपमेंट टीम |
| दिनांक:                               | 01-08-2024              |
| संस्करण संख्या:                       | 1.0                     |
| स्थिति:                               | सक्रिय                  |

## 1-मोबाइल फोन या टैबलेट में एसएमएस लिंक के माध्यम से

#### चरण 1 :

ऑनलाइन सुनवाई का लिंक वाद सूची, एस एम एस लिंक, और ईमेल लिंक में पाया जा सकता है। नागरिक या जन सूचना अधिकारी को लिंक पर क्लिक करना होगा|

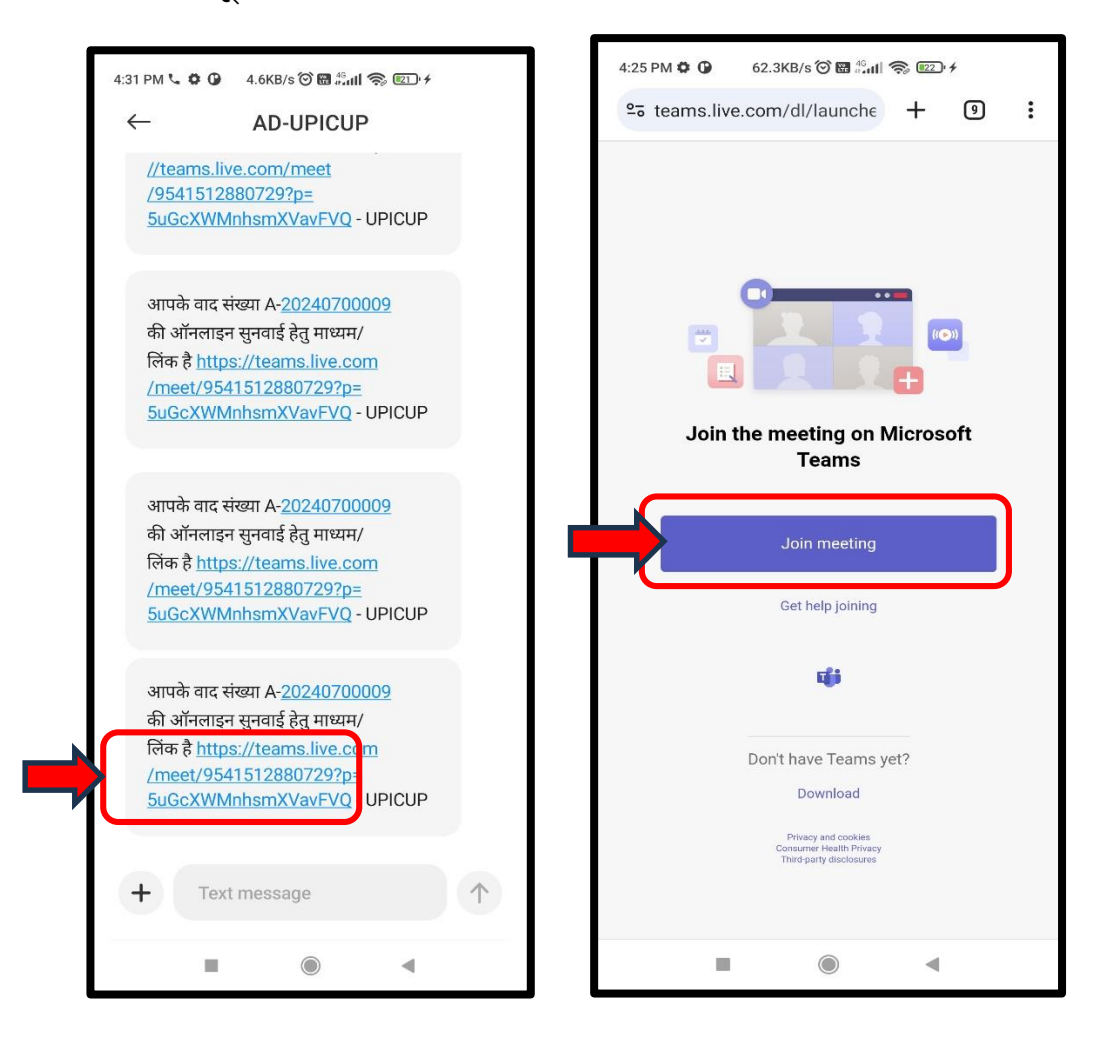

#### चरण 2:

लिंक पर क्लिक करने के बाद, यह वेब ब्राउज़र में खुलेगा। नागरिक या पीआईओ को "Join Meeting" पर क्लिक करना होगा। यदि आपके फोन या टैबलेट में MS Teams ऐप इंस्टॉल नहीं है, तो यह आपको Google Play Store या App Store पर पुनर्निर्देशित करेगा।

#### चरण 3 :

Microsoft Teams ऐप इंस्टॉल करें और 'Open' पर क्लिक करें

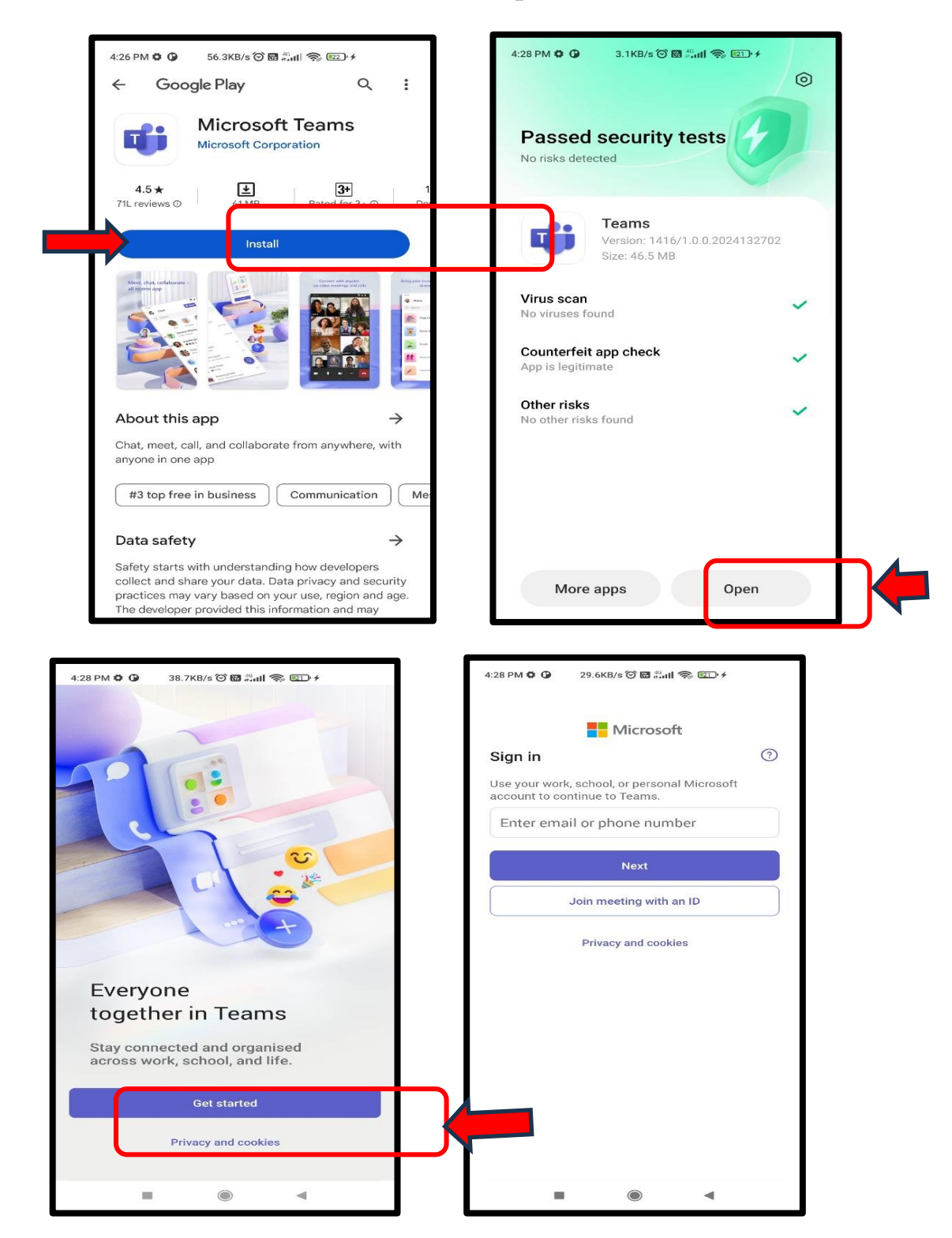

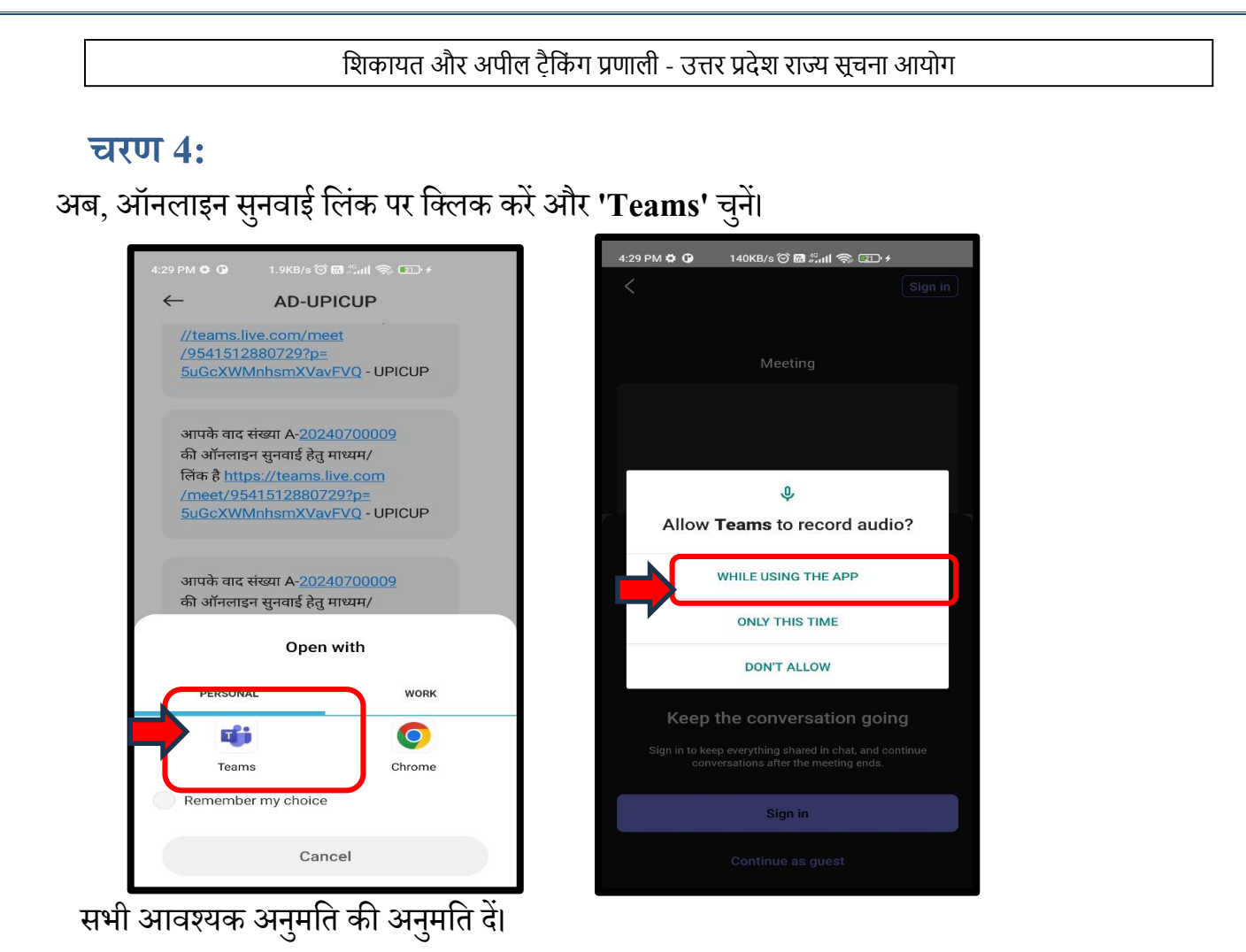

#### चरण 5 :

#### फिर 'अतिथि के रूप में जारी रखें' पर क्लिक करें

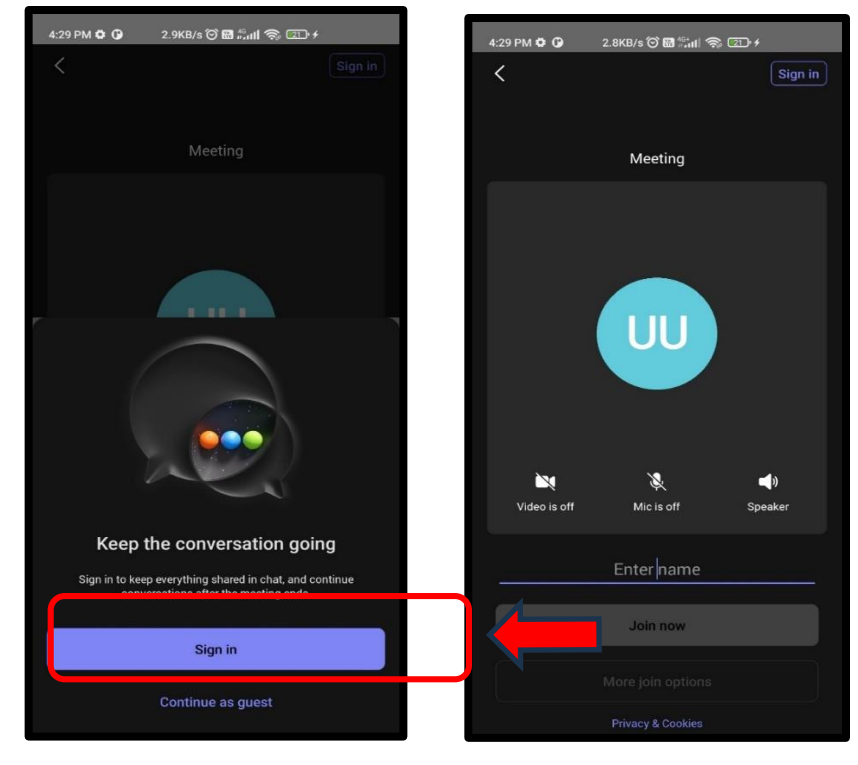

फिर अपना नाम और डायरी नंबर दर्ज करें और फिर 'ज्वाइन नाउ' पर क्लिक करें। फिर सुनवाई शुरू

की जाएगी।

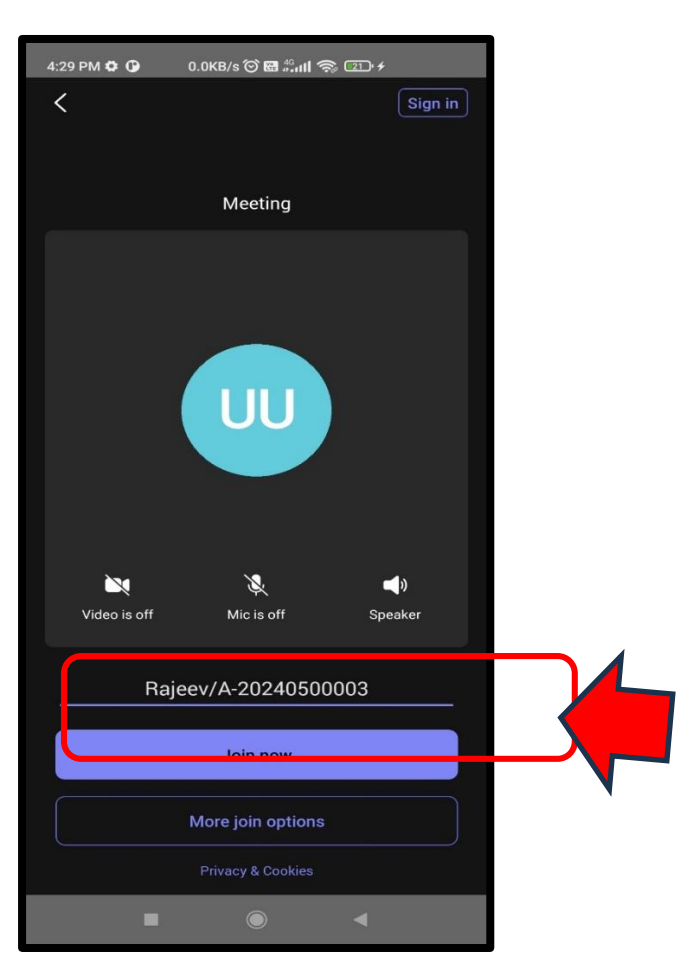

### 2. पीसी/लैपटॉप में ईमेल लिंक का उपयोग करना

#### चरण 1:

ऑनलाइन सुनवाई के लिए एक लिंक अपीलकर्ता/प्रतिवादी को भेजा जाएगा। उसे लिंक पर क्लिक करना होगा, यह माइक्रोसॉफ्ट टीम की वेबसाइट पर रीडायरेक्ट हो जाएगा।

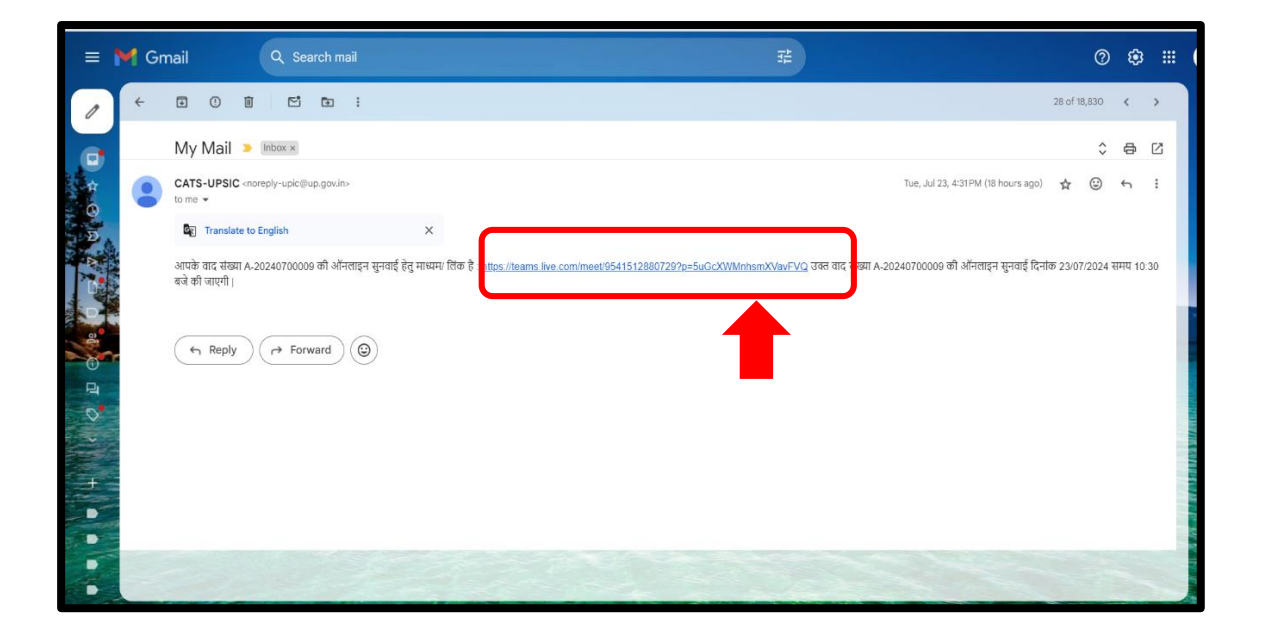

#### चरण 2:

अब 'Open Microsoft Teams' पर क्लिक करें या 'Continue on this Browser' पर क्लिक

करें।

| ← → C ta teams.live.com/dl/launcher/launcher.html?url=%2F_%23%2Fmed | et%2F9541512880729%3Fp%3D5uGcXWMnhsmXVavFVQ%26anon%3Dtrue&type=meet&deeplinktd=9764d334-1339-4347 🛠 🖸                                                                                                    | ۵ 🛃 |
|---------------------------------------------------------------------|----------------------------------------------------------------------------------------------------|-----|
| Сре                                                                 | n Microsoft Teams?<br>ttps://teams.live.com to open this application.<br>Aways alow teams.live.com to open links of this type in the associated app<br>Open Microsoft Teams Cancel<br>Join your Teams meeting<br>Join on the Teams app<br>Continue on this browser |     |
| s Mic                                                               | Don't have the app?<br>Download it now<br>rosoft Teams Privacy and cookles Consumer Health Privacy Third-party disclosures                                                                                                    |     |

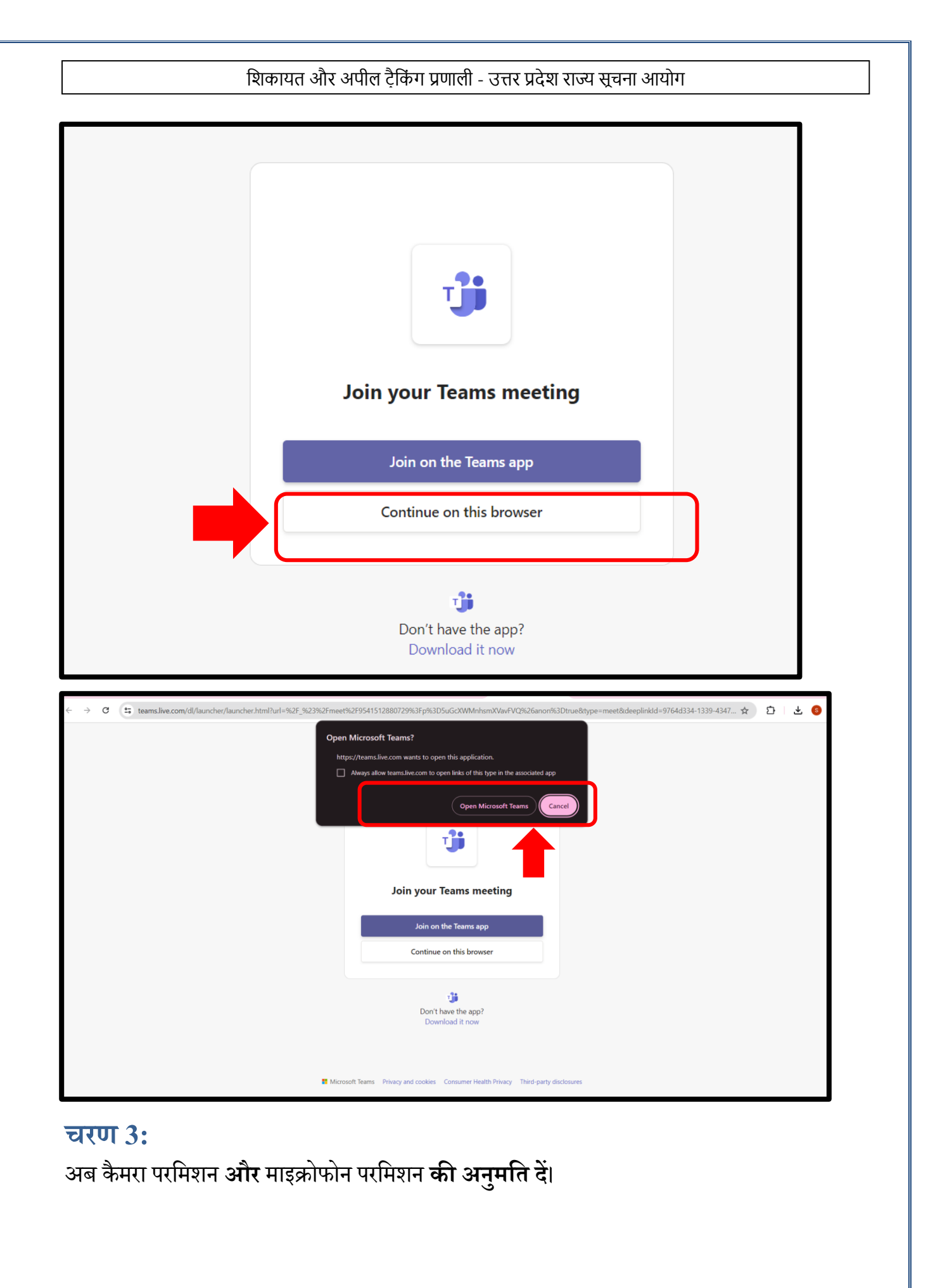

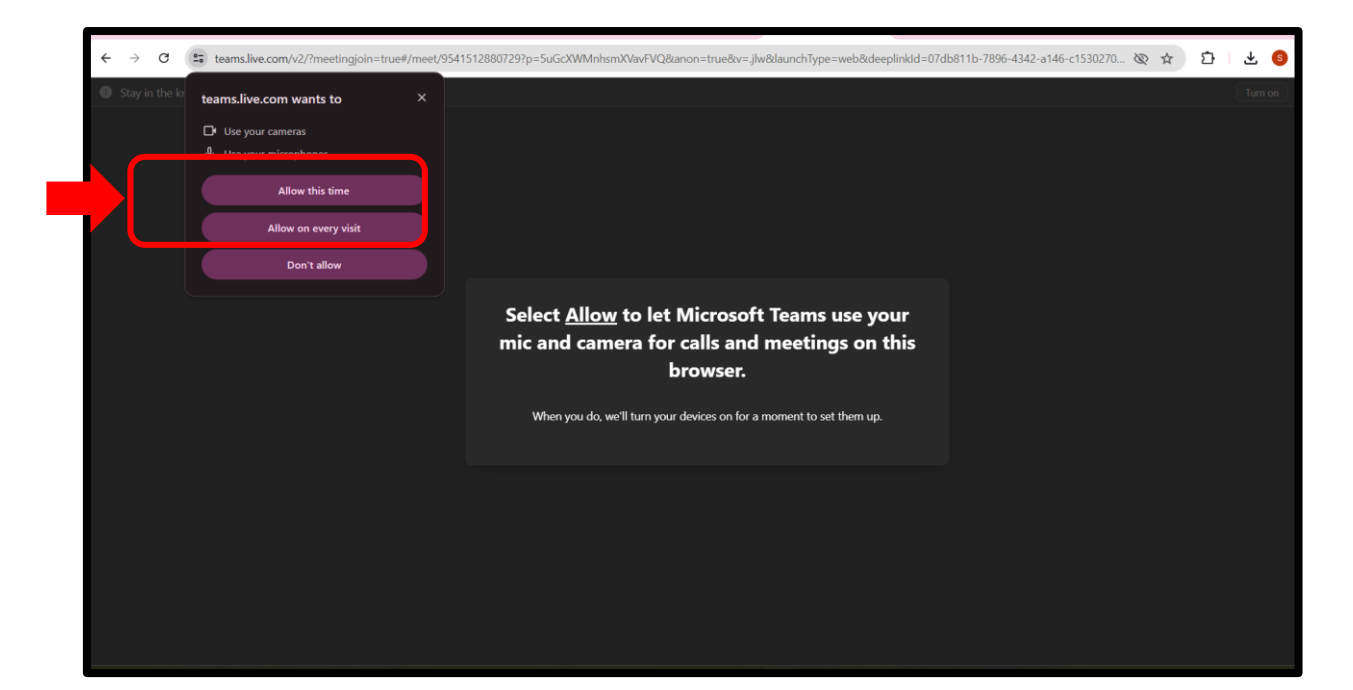

#### चरण 4:

नाम और डायरी नंबर दर्ज करें और 'Join Now' पर क्लिक करें।

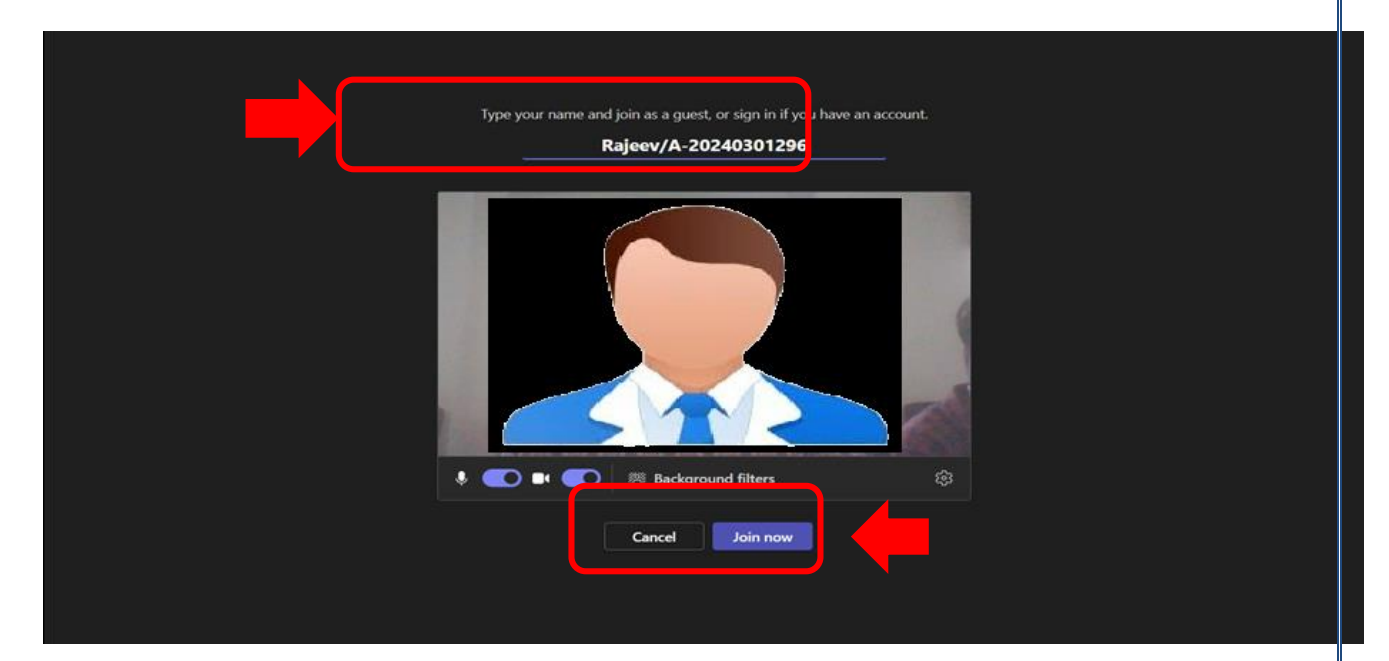

## 3. वर्तमान साप्ताहिक वाद सूची से ऑनलाइन सुनवाई में शामिल

#### चरण 1:

उत्तर प्रदेश सूचना आयोग की आधिकारिक साइट पर उपलब्ध वर्तमान साप्ताहिक वाद सूची पर जायें

https://upsic.up.gov.in/cispu/view\_weekly\_cause\_list

ऑनलाइन सुनवाई के लिए मार्गदर्शिका संस्करण 1.0

|                                                                                                    |                                                                                                    |                                                                                                    | गुरात कोन 🔍 🕻                                                                                               | 실 🎸 🦭 UTTAR PRADESH [챥랴 |
|----------------------------------------------------------------------------------------------------|----------------------------------------------------------------------------------------------------|----------------------------------------------------------------------------------------------------|----------------------------------------------------------------------------------------------------|-------------------------|
|                                                                                                    | उत्तर प्र<br>शिकायत                                                                                                    | देश राज्य सूचना आय<br>एवं अपील ट्रैकिंग प्रा                                                           | गेग<br>गाली 🏝                                                                                               |                         |
| मुख्यपृष्ठ सूचना का अधिकार अधिनियम उ. प्र. सूच                                                                                                    | ना का अधिकार नियमावली, 2015   प्रेस विज्ञप्ति   वार्षिक रिपोर्ट्स   गैलरी ·                                                                                                    | <ul> <li>संपर्क करें सहायता दस्तावेज़</li> <li>सर्वेक्षण प्रतिक्रिया मोबाइल ऐ</li> </ul>               | a 🖸                                                                                                    |                         |
| ← वापस                                                                                                    |                                                                                                    | वर्तमान साप्ताहिक वाद सूची (22-07-2024-26-07-2024)                                                     |                                                                                                    |                         |
| सुनवाई कक्ष : *                                                                                                    | -चयन करे                                                                                                    | •                                                                                                    |                                                                                                    |                         |
|                                                                                                    | डिकलेमर   अभिगम्पता वक्तम्म   निमम एवं मजें   अधिकार-नीति   हाइपरा                                                                                                    | सिनिम नीति   गोणनीयसा नीति   साइट नेप                                                                  | ्रातिम अध्यानः, ४१ जनवारी ३२३२४ मोसारना (१.६)(२६)                                                           |                         |
| COMPARTMENT OF CONSUMER AFFAIL<br>Benefit of Conserve Marc, Isoland Challengen<br>Inder States, New York, Conserved of Hallow<br>Inder States, New York, Conserved of Hallow | Biological Constant De la Constant De la Constant D |                                                                                                    | - Barrer I Regenzation - Figurer                                                                            | Inclia.gov.in A         |
|                                                                                                    | तकनीकी परामर्थ<br>रष्ट्रीय सुरुव दिखन केंद्र<br>लखनज, उत्तर प्रदेख                                                                                                    | संपर्क करें<br>उत्तर प्रदेश सूच्मा आवेग<br>फोन: 0522-2724930<br>वेब मास्टर: की तेवस्कर पांठे<br>हे नेव | कार्यांतय का पता<br>उत्तर प्रदेश सूरन आयेग<br>777ए, आरटीआई (मन, किमुदि खेट, गेमडी नगर<br>दसनऊ, उत्तर प्रदेश |                         |

#### चरण 2:

फिर ड्रॉपडाउन मेनू से सुनवाई कक्ष का चयन करें, फिर सूचीबद्ध मामलों से अपना केस नंबर / पंजीकरण

नंबर ढूंढें और केस के दाई ओर उपलब्ध 'Join Hearing' बटन पर क्लिक करें।

| RTI                                                          | turne .                                                                                                    | उत्तर प्रदेश राज्य सूच                                                                                                    | ना आयोग                                                                                                    | যুগর আল                                                                                                    |                                                                                                    |                                                                                                    |  |  |  |
|--------------------------------------------------------------|----------------------------------------------------------------------------------------------------|----------------------------------------------------------------------------------------------------|----------------------------------------------------------------------------------------------------|----------------------------------------------------------------------------------------------------|----------------------------------------------------------------------------------------------------|----------------------------------------------------------------------------------------------------|--|--|--|
| AND AND                                                      | E Contraction of the second second se | शिकायत एवं अपील ट्रैनि                                                                                                    | केंग प्रणाली 🛛                                                                                                    |                                                                                                    |                                                                                                    |                                                                                                    |  |  |  |
| मुख्यपृष्ठ सूचना                                             | मुख्यमुष्ठ सुचना का अधिकार अधिनियम उ. प्र. सुचना का अधिकार नियमावसी, 2015 प्रेस विद्वावि वार्षिक रियोर्ट्स गैसरी + संपर्क करें सहायता दस्तावेल + संवेक्षण प्रतिक्रिया मोबाइल ऐप 🚺                                                                                                    |                                                                                                    |                                                                                                    |                                                                                                    |                                                                                                    |                                                                                                    |  |  |  |
| ← वापस                                                       |                                                                                                    | वर्तमान साप्ताहिक वाद सूची (22-07-2)                                                                                                    | 024-26-07-2024)                                                                                                    |                                                                                                    |                                                                                                    | 🖨 प्रिंट                                                                                                    |  |  |  |
|                                                              |                                                                                                    |                                                                                                    |                                                                                                    |                                                                                                    |                                                                                                    |                                                                                                    |  |  |  |
| सुनवाई कक्ष : *                                              | एस-1 श्री राजकुमार विश्वक                                                                                                    | र्मा, राज्य मुख्य सूचना आयुक्त 🔹                                                                                                    |                                                                                                    |                                                                                                    |                                                                                                    |                                                                                                    |  |  |  |
| सुनवाई कक्ष : *                                              | एस-1 श्री राजकुमार विश्वय                                                                                                    | मी राज्य मुख्य सुथना आयुक्त •<br>••नोट: ऑनर                                                                                                    | ाइन सुनवाई के लिए, कृपया मा                                                                                                    | इक्रोसॉफ्ट टीम्स डाउनव                                                                                                    | तोड करें और सम्मिलि                                                                                | त होने पर अपने केस नंबर के<br>As on: 23)(07/2024 02:47 AM                                                                                                    |  |  |  |
| सुनवाई कक्ष : *<br>वर्रमान साप्ताहिक व                       | एस-1 श्री राजकुमार विश्वव<br>सद सूची (22/07/2024-26/07/2024)                                                                                                    | मी राज्य मुख्य सुधना आयुक्त •<br>**नोट: ऑनर                                                                                                    | ाइन सुनवाई के लिए, कृपया मा                                                                                                    | इक्रोसॉफ्ट टीम्स ठाउनव                                                                                                    | तोड करें और सम्मिति<br>सुनवाई कथ- एस-1क्षी राजनु                                                   | त होने पर अपने केस नंबर के<br>As on : 23107/2024 02:47 AM<br>म्मार विश्वकर्मा, राज्य मुख्य युवना आयुक्त                                                                            |  |  |  |
| सुनवाई कक्ष : *<br>वर्तमान साप्ताहिक व<br>क्रम संख्या        | एस-1 श्री राजकुमार विश्वव<br>ाद तूसी (22/07/2024-26/07/2024)<br>अपीलकर्ता/विकायतकर्ता                                                                                                    | र्म, राज्य मुख्य सुधना आयुक्त •<br>**नोट: ऑनर<br>प्रारेपादी                                                                                                    | ाइन सुनवाई के लिए, कृपया मा<br>जाइत स.                                                                                                    | इक्रोसॉफ्ट टीम्स डाउनर<br>पंत्रीकरण रोख्य                                                                                                    | तो <b>ठ करें और सम्मिति</b><br>नुनगई कक्ष - एस-1 भी राजनु<br>जिला                                  | त होने पर अपने केस नंबर के<br>As on : 23/07/2024 02:47 AM<br>मारा विश्वकर्मा, राज्य युख्य युष्या अवुषत<br>सुनावाई का प्रकार                                                        |  |  |  |
| सुनवाई कक्ष : *<br>ार्तमान साप्ताहिक व<br>क्रम संख्या<br>(1) | एस-1 श्री राजकुमार विश्वव<br>ाद यूमी (22/07/2024-26/07/2024)<br>अपीलकर्ता/विकायतकर्ता<br>(2)                                                                                                    | र्मा, राज्य मुख्य मुख्य जायुक्त<br>**नोट: ऑनस<br>प्रविचादी<br>(3)                                                                                                    | ाइन सुनबाई के लिए, कृपया मा<br>काइत रा.<br>(4)                                                                                                    | इक्रोसॉफ्ट टीम्स ठाउनत<br>क्रीकरण संख्य<br>(5)                                                                                                    | तोठ करें और सम्मिति<br>चुनवाई कथ - एस-1 श्री राज्यु<br>ज़िला<br>(6)                                | त होने पर अपने केस नंबर के<br>As on : 23/07/2024 02:47 AM<br>मार विश्वकर्मा, राज्य दुख्त युराना आयुक्त<br>सुनवाई का प्रकार<br>(7)                                                  |  |  |  |
| सुनवाई कक्ष : *<br>ार्तमान साप्ताहिक व<br>क्रम संख्या<br>(1) | एक-1 भी राजकुमार विश्वय<br>गढ कुमी (22/07/2024-26/07/2024)<br>अधीवकर्वा/शिकावरकर्वा<br>(2)                                                                                                    | मी राज्य मुख्य सुदना आयुक्त<br>**नोट: ऑन्स<br>प्रविषदी<br>(3)<br>सुनगाई की सरीस - 25/07/2024                                                                                                    | ाइन सुनवाई के लिए, कृपया मा<br>णहत्र त.<br>(4)                                                                                                    | द्भ्रीसॉफ्ट टीम्स ठाउनत<br>पंशीकरण संख्या<br>(5)                                                                                                    | त्तोड करें और सम्मिलि<br>तुनवाई कक्ष - एस-1श्री राज्यु<br>लिला<br>(6)                              | त होने पर अपने केस नंबर के<br>As on : 23/07/2024 02:47 AM<br>मार विश्वकर्मा, राज्य पुरवा आयुका<br>सुनवाई का प्रकार<br>(7)                                                          |  |  |  |
| सुनवाई कक्ष : *<br>ार्तमान साप्ताहिक व<br>क्रम संख्या<br>(1) | एस-1 श्री राजकुमार विष्ठव<br>ाद वृगी (22/07/2024-26/07/2024)<br>अधीलन्तर्ग/रिकामककर्ता<br>(2)<br>चंद्र मनि रचुवेकी                                                                                                    | मी, राज्य मुख्य सुहना आयुक्त<br>**नौट: ऑनस<br>(3)<br>चुनवर्ष की सरीख - 25,07/2024<br>जन सुइस अधिकारी- मुख्यमंत्री कार्यालय उत्तर प्रदेश                                                                                                    | ाइन सुनवाई के लिए, कृपया मा<br>फाइल त.<br>(4)<br>501/A/0156/2024                                                                                                    | इक्रोसॉफ्ट टीम्स डाउना<br>केवीकरण संख्य<br>(5)<br>A 20240301377                                                                                                    | रोठ करें और सम्मिति<br>सुनवाई कक्ष - एस-1क्षे राजमु<br>लिस<br>(6)<br>राष्ठनऊ                       | त होने पर अपने केस नंबर के<br>As on : 23/07/2024 02:47 AM<br>मार विश्वकर्मा, राज्य पुरुष सुवना आयुक्त<br>सुनवाई का प्रकार<br>(7)<br>ऑफताइन                                         |  |  |  |
| सुनवाई कक्ष : *<br>र्तमान साप्ताहिक व<br>क्रम संख्या<br>(1)  | एस-1 श्री राजकुमार विषुय<br>सद यूपी (22/07/2024-26/07/2024)<br>अधीलकर्ता/विकामरकर्ता<br>(2)<br>चंद्र मांग रचुवंसी<br>यहम मातराव मौर्य                                                                                                    | मी, राज्य मुख्य सुवना आयुक्त<br>**नोटे: ऑनर<br>प्रतिवादी<br>(3)<br>युनामई की सरीख - 25/07/224<br>जन सुक्त अधिकारी - मुख्यमंत्री कार्यात्य जर प्रदेश<br>जन सुक्त अधिकारी - मुख्यमंत्री कार्यात्य जर प्रदेश                                           | ाइन सुनवाई के लिए, कुमया मा<br>णाइन स.<br>(१)<br>501/A/0150/2024<br>501/A/0157/2024                                                                                                    | <b>कोसॉफ्ट टीम्स डाउन</b> स<br><b>क्रीकरण संख्या</b><br>(5)<br>A-20240301377<br>A-20240403049                                                                               | रोड करें और समिति<br>सुनवाई कथ - १९१-१बी सामपु<br>जिला<br>(१)<br>तवनऊ<br>तवनऊ                      | त होने पर अपने केस नंबर के<br>As on : 23/07/2024 02:47 AM<br>मार विडकर्म, राज्य पुरव ग्रायुक्त<br>सुनवाई का प्रकार<br>(7)<br>ऑफताइन<br>ऑफताइन                                      |  |  |  |
| सुनवाई कक्ष : *<br>र्तमान साप्ताहिक व<br>क्रम संख्या<br>(1)  | एस-1 श्री राजकुमार विष्ठव<br>सः यूमी (22/07/2024-26/07/2024)<br>अधीसकर्ता/विकामबकर्ता<br>(2)<br>चंद्र मणि रघुवेसी<br>ययाम गराराष कोर्य<br>बनहव्या                                                                                                    | मी राज्य मुख्य सुवना आयुक्त<br>**नीट: ऑन्ट<br>(३)<br>एननाई की कीर 2507/2024<br>बन सूचना अधिकारी - मुख्यमंत्री कार्यातय उत्तर प्रदेश<br>बन सूचना अधिकारी - मुख्यमंत्री कार्यातय उत्तर प्रदेश<br>बन सूचना अधिकारी - मुख्यमंत्री कार्यातय उत्तर प्रदेश | ।।इन सुनवाई के लिए, कुपया मा<br>णाहन स.<br>(क)<br>501/A(018/2024<br>501/A(018/2024<br>501/A(018/2024                                                                                         | <ul> <li>इक्रोसॉफ्ट टीम्स डाउनस</li> <li>चंजीकरण संख्या</li> <li>(5)</li> <li>A-20240301377</li> <li>A-20240400049</li> <li>A-20240400049</li> <li>A-20240400000</li> </ul> | तोड करे और समिति<br>युनवाई कथ- एस-1 से राज्य<br>जिला<br>(6)<br>रायमऊ<br>युवनऊ<br>युवनऊ<br>युवनऊ    | त होने पर अपने केस नंबर के<br>As on : 23/07/2024 02:47 AM<br>मार विड्रकम, राज्य पुरुष सुरुग अयुवत<br>सुनवाई का प्रकार<br>(7)<br>ऑफ्साइन<br>ऑफ्साइन<br>ऑफसाइन                       |  |  |  |
| सुनवाई कक्ष : *<br>र्तमान साथाहिक व<br>क्रम संख्या<br>(1)    | एस-1 श्री राजकुमार विषुख<br>सद यूपी (22/07/2024-26/07/2024)<br>अधीलकर्ता/विकामरकर्ता<br>(2)<br>चंद्र मांग रघुरनी<br>रचम मारायल मीर्य<br>बम मारायल मीर्य<br>बमहत्या<br>राजवंद्र प्रताप सिंह                                                                                                    | मी, राज्य मुख्य सुराना आयुक्त<br>**नोटि: ऑन.<br>प्रासाई की सावित - 2307/2024<br>जन सुराना अधिकाटी - मुख्यमंत्री कार्यातय उत्तर प्रदेश<br>जन सुराना अधिकाटी - मुख्यमंत्री कार्यातय उत्तर प्रदेश<br>जन सुराना अधिकाटी - मुख्यमंत्री कार्यातय अनुभाग १ | शहन सुनवाई के लिए, कृपया मा           णहल स.           (0)           501/A/0156/2024           501/A/0157/2024           501/A/0158/2024           501/A/0158/2024           501/A/0158/2024 | <b>दकोसॉफ्ट टीम्स ठाउनस</b><br><b>पंजीवरण संख्या</b><br>(5)<br>A 20240301377<br>A 20240403049<br>A 20240403049<br>A 20240403040<br>A 20240403040<br>A 202404030464          | रोड करें और सम्मिति<br>चुनवाई कथ-एल-१से राज्यु<br>त्रिम<br>(क)<br>चवनऊ<br>चवनऊ<br>चुनानपुर<br>दवनऊ | त होने पर अपने केस नंबर के<br>As on: 23/07/2024 02:47 AM<br>मार विष्ठकर्मा, राज्य पुरस पुरस आयुक्त<br>सुनयाई का प्रकार<br>(7)<br>ऑफ्साइन<br>ऑफ्साइन<br>ऑन्साइन<br>ऑनसाइन<br>ऑनसाइन |  |  |  |

#### चरण 3:

यह ब्राउजर पर रीडायरेक्ट होगा और नए टैब में खुलेगा फिर 'Open Microsoft Teams' पर क्लिक करें

या 'Continue on this Browser' पर क्लिक करें।

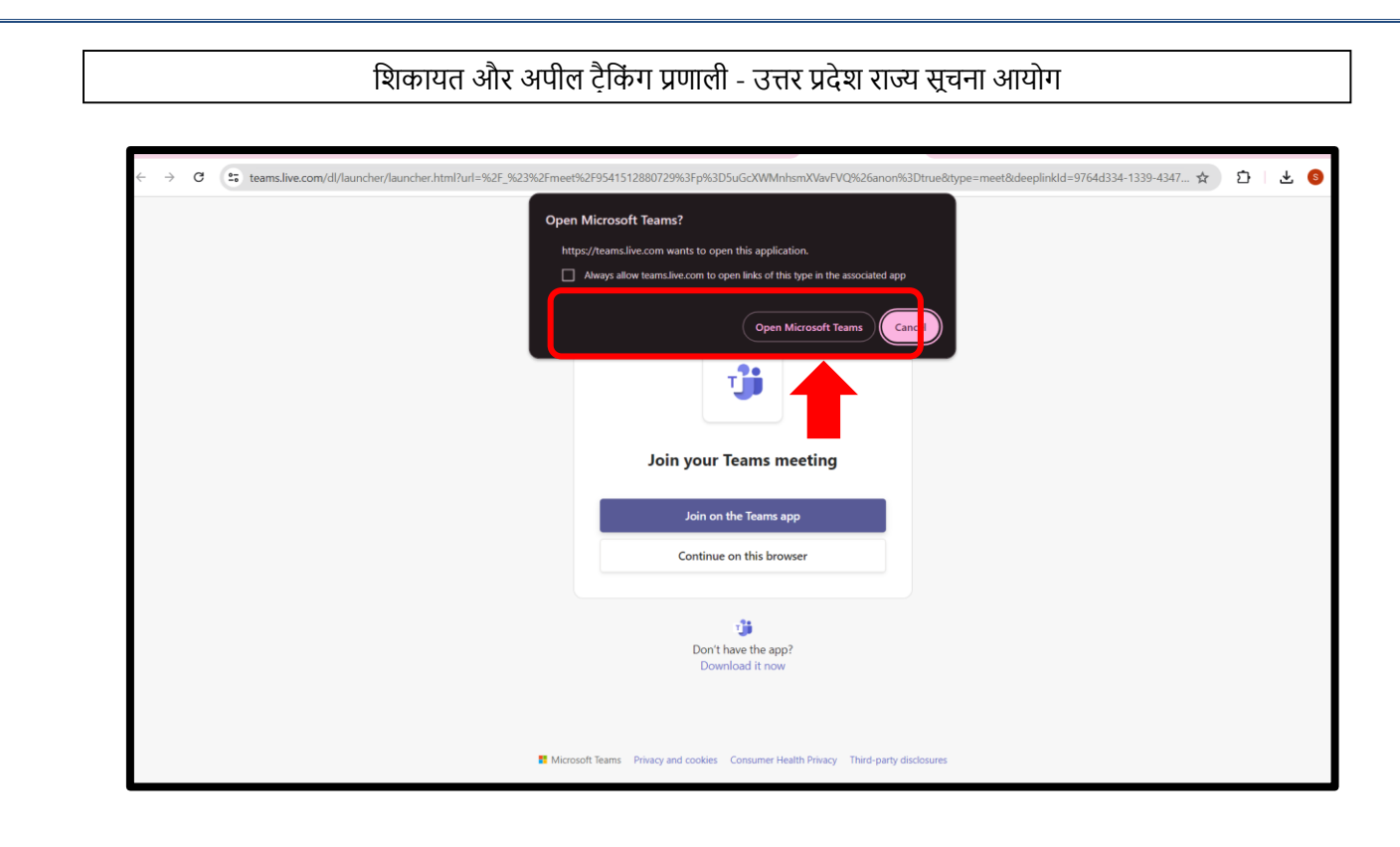

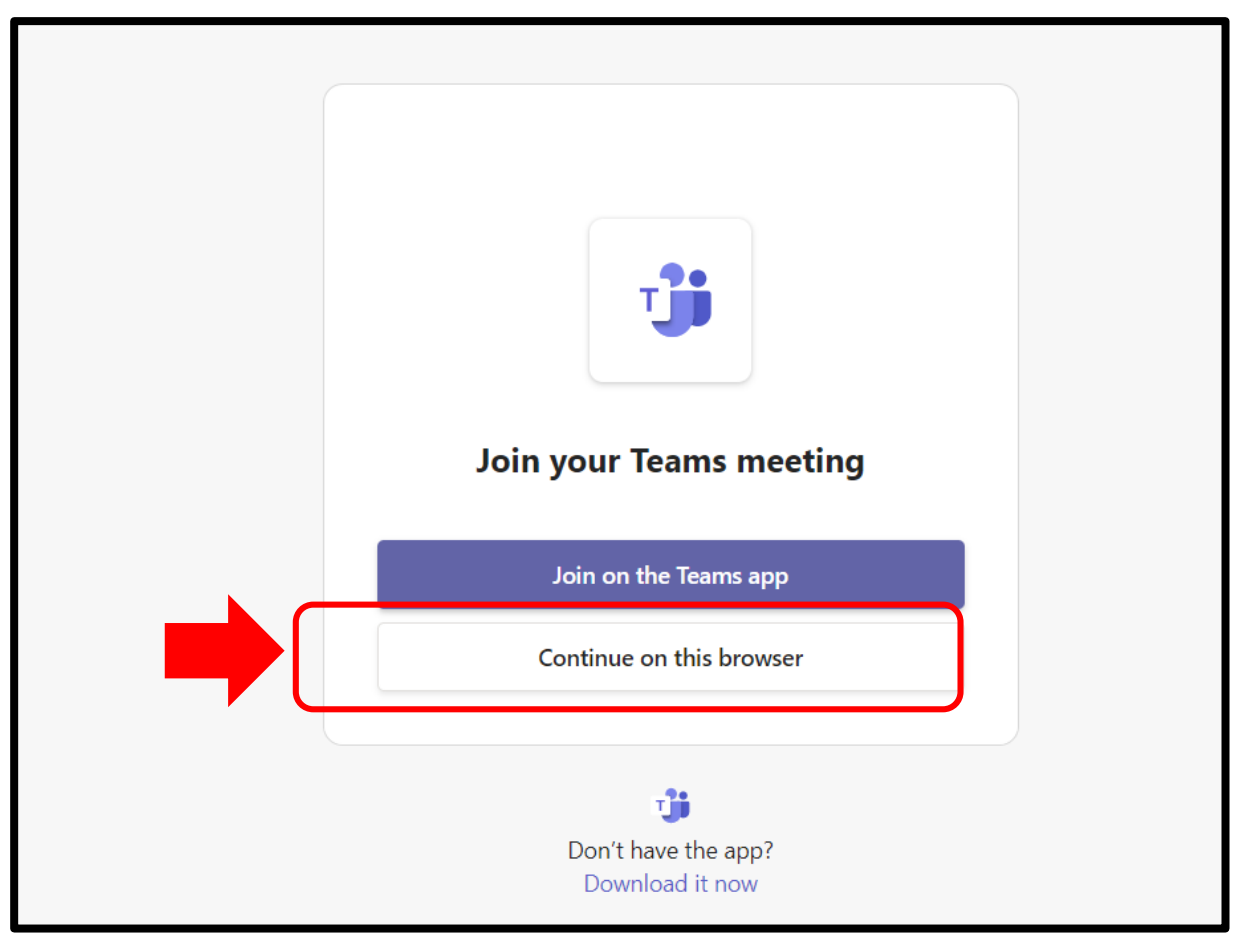

# <section-header>Rabitad and a conference of the second of the second of t

#### चरण 4:

अब कैमरा परमिशन और माइक्रोफोन परमिशन की अनुमति दें।

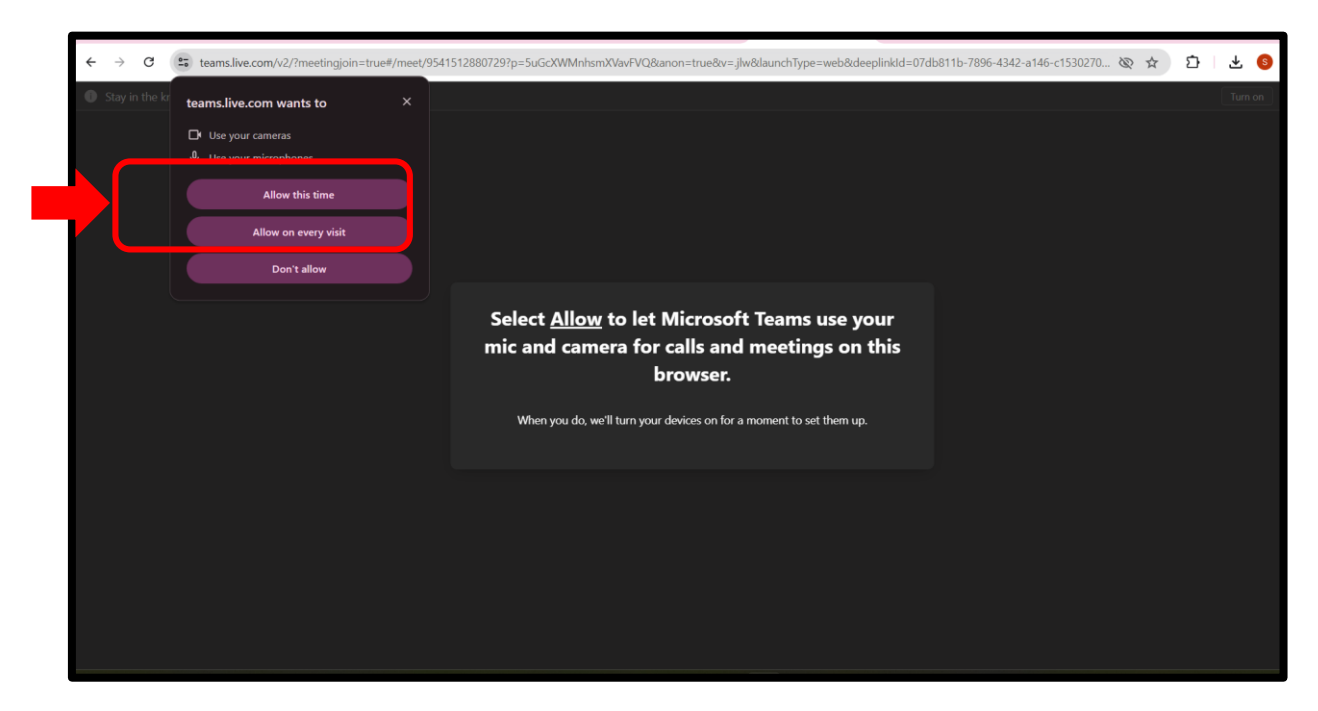

**चरण 5:** नाम और डायरी नंबर दर्ज करें और 'Join Now' पर क्लिक करें।

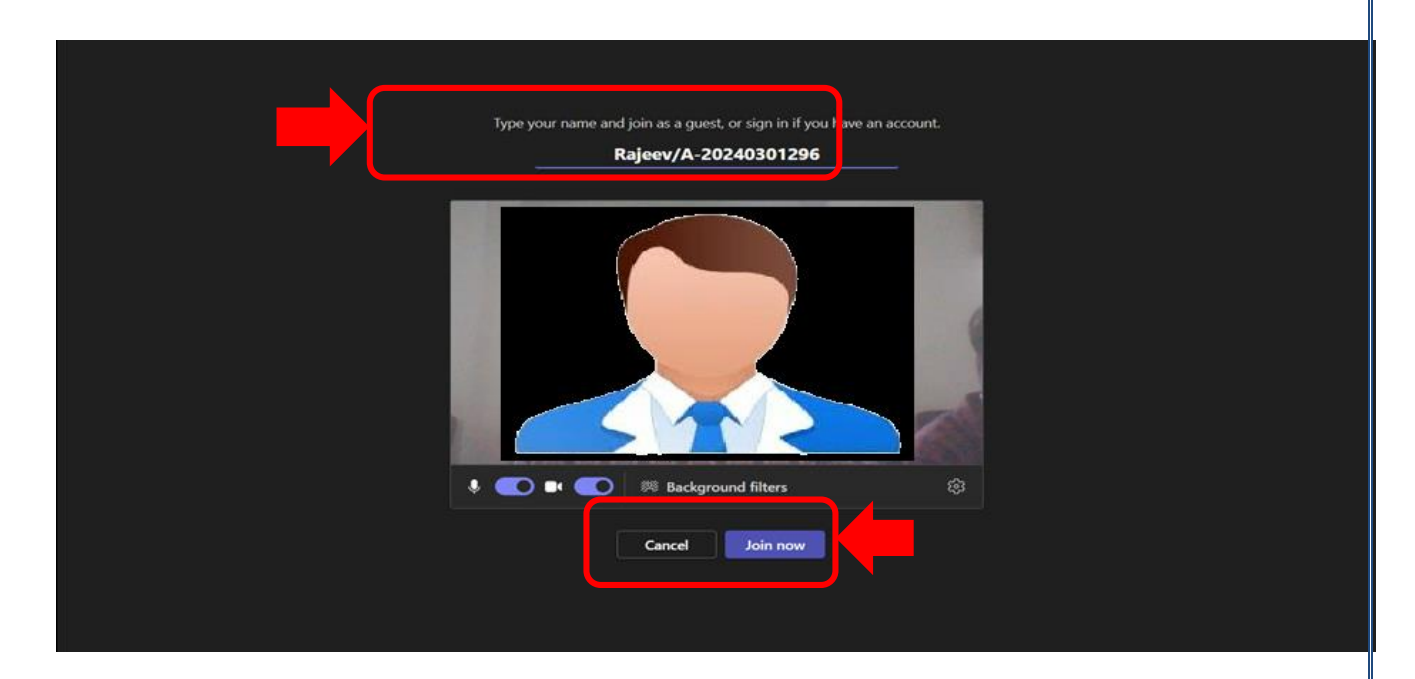

# 4. नागरिक लॉगिन पोर्टल के माध्यम से ऑनलाइन सुनवाई में शामिल

नागरिक अपने व्यक्तिगत डैशबोर्ड के माध्यम से भी सुनवाई में शामिल हो सकते हैं। फिर उत्तर प्रदेश सूचना आयोग की आधिकारिक साइट पर जाएं और फिर '**नागरिक सेवा पोर्टल'** पर क्लिक करें।

#### https://upsic.up.gov.in/cispu/citizen

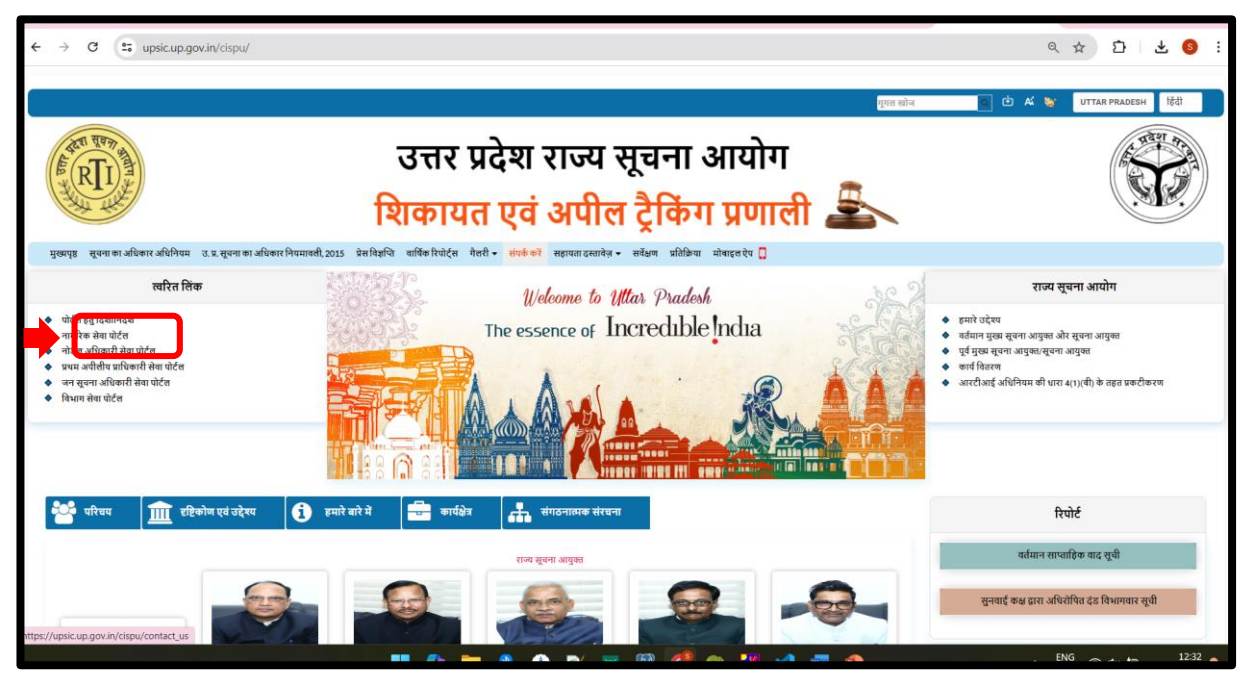

अब, अपीलकर्ता को अपनी लॉगिन आईडी और पासवर्ड के साथ लॉगिन करना होगा। और

शिकायत और अपील ट्रैकिंग प्रणाली - उत्तर प्रदेश राज्य सूचना आयोग → C (25 upsic.up.gov.in/cispu/citiz Q & D & 0 उत्तर प्रदेश राज्य सूचना आयोग RTI शिकायत एवं अपील ट्रैकिंग प्रणाली ர்கி \_ யாக்கர் பளாராசார்த \_ யச்னா எதின் लॉग इन आईडी भरे ार के लिए वेध ईमेल आई.बी और मोबाइल माम (अंग्रेज़ी में) को छोड़कर हिंही में नर्ज न्हें। पासवर्ड भरे सरक्षा कोठ भने 57986 लॉग इन करे पासवर्त भल गए ? ा वक्तव्य | नियम एवं शर्ते | अधिकार नीति | हाइपरलिकिंग नीति | गोपनीयता नीति | साइट मेप | डेस्क्लेमर अभिग Digital lade data.gov. india.gov.in उत्तर प्रदेश राज्य सूचना आयोग RII शिकायत एवं अपील टैकिंग प्रणाली گ 🐢 टेशनोर्ट 💱 Uttar Pradesh 👻 हिन्दी श्री राघवेंद्र प्रताप सिंह आपका ऑनलाइन पोर्टल पर हार्दिक स्वागत है। े आवेदन डैशबोर्ड 73 आतेटन सम्माटिन करे द्वितीय अपील प्रचलित वाद से सम्बन्धित प्रपत्र (के. ओ. एफ. 31 8 आदेश वापसी (नियम - 12) 0 भोतिक निरीक्षण हेतु आवेद निस्तारित पत्रावली आदेश सुधार हेतु आवेदन 🕩 लॉग आउट 0 0 त्रुटिपूर्ण आवेदन (फेसिलिटेशन मेमो) 0 होल्ड पर किये गए आवेदन 0

'शिकायत' पर यदि आपका आवेदन शिकायत है और फिर 'Join Hearing' बटन पर क्लिक करें जो ब्राउज़र

पर रीडायरेक्ट करेगा और फिर प्रक्रिया का उल्लेख ऊपर के रूप में किया जाएगा।

| 6                                                                   | उत्तर प्रदेश राज्य सूचना आयोग<br>शिकायत एवं अपील ट्रैकिंग प्रणाली 🚨 |                                      |                          |                                                              |                 |                                    |                        |                                                                                        |                       |
|---------------------------------------------------------------------|---------------------------------------------------------------------|--------------------------------------|--------------------------|--------------------------------------------------------------|-----------------|------------------------------------|------------------------|----------------------------------------------------------------------------------------|-----------------------|
| <ul> <li>अवेदन</li> </ul>                                           | ≡ श्री रा                                                           | ववेंद्र प्रताप सिंह आपका ऑनलाइ       | इन पोर्टल पर हार्दिक     | स्वागत है।                                                   |                 |                                    |                        | 🕮 🔯 Uttar Pradesh                                                                      | ∽ हिन्दी ∽            |
| –<br>☑ अवेदन सम्पादित करे<br>▲ मेरी प्रोफाइल <<br>Q आवेदन की स्थिति | सभी द्वितीय<br>Show 10 द                                            | अपील आवेदन सूची<br>entries           |                          |                                                              |                 |                                    |                        | Search:                                                                                |                       |
| 📔 भुगतान की स्थिति ट्रैक करें<br>👁 प्रतिक्रिया                      | संख्या ≁⊧                                                           | डायरी/पंजीकरण/फ़्राइल<br>संख्या 🗠    | आवेदक का<br>नाम 🗠        | प्रतिवादी ०₊                                                 | आवेदन<br>तिथि ↔ | सुनवाई कक्ष/<br>सुनवाई तिथि ००     | फिक्स्ड फॉर া          | स्थिति                                                                                 | + देखें ↔             |
| 🗋 सहायक दस्तावेज 🔹 <<br>🕒 लॉग आउट                                   | 1                                                                   | <br>A-20240200467<br>                | राघवेंद्र प्रताप<br>सिंह | जन सूचना अधिकारी कार्यालय - पंचायती राज<br>विभाग ,औरा पंचायत | 24/02/2024      |                                    |                        | रजिस्ट्रार/संयुक्त रजिस्ट्रार द्वारा उत्पन्न एफएम और डाक<br>प्रेषण काउंटर पर भेजा गया। | देखें<br>= ई-<br>बुक  |
|                                                                     | 2                                                                   | <br>A-20240400464<br>S01/A/0154/2024 | राघवेंद्र प्रताप<br>सिंह | जन सूचना अधिकारी कार्यालय - मुख्यमंत्री कार्यालय<br>अनुभाग १ | 06/04/2024      | एस-1<br>25/07/2024<br>Join Hearing | अग्रिम सुनवाई<br>हेतु। | केस नंबर जनरेट किया गया और केस सुनवाई कक्ष को<br>आवंटित किया गया।                      | देखें<br>ड्रि.<br>बुक |
|                                                                     | 3                                                                   | <br>A-20240200398<br>S06/A/0048/2024 | राघवेंद्र प्रताप<br>सिंह | जन सूचना अधिकारी कार्यालय - पंचायती राज<br>विभाग ,औरा पंचायत | 22/02/2024      | एस-6<br>31/07/2024                 |                        | केस नंबर जनरेट किया गया और केस सुनवाई कक्ष को<br>आवंटित किया गया।                      | देखें<br>🗖 ई-<br>बुक  |

# 5. नागरिक के लिए मोबाइल एप्लिकेशन के माध्यम से सुनवाई में शामिल। एंड्रॉइड डिवाइस पर एपीके फ़ाइल कैसे इंस्टाल करें

एंड्रॉइड ऐप पैकेज फ़ाइल (.apk) एक फ़ाइल प्रारूप है जिसका उपयोग एंड्रॉइड डिवाइस पर ऐप इंस्टॉल करने के लिए किया जाता है। एंड्रॉइड डिवाइस पर एपीके फ़ाइल इनस्टॉल करने के लिए, मूल रूप से हमें निम्नलिखित कार्य करने होंगे।

 एंड्रॉइड डिवाइस पर, 'सेटिंग' > 'सुरक्षा' > 'ऐप्स' पर नेविगेट करें, 'अज्ञात स्रोत' सक्षम करें, फिर इस सेटिंग को सक्षम करने के लिए सहमत होने के लिए 'ओके' पर टैप करें। यह तृतीय पक्ष एप्लिकेशन और स्टैंडअलोन एपीके की इनस्टॉल की अनुमति देगा।

- 2. उत्तर प्रदेश सूचना आयोग की आधिकारिक साइट से नवीनतम एपीके फ़ाइल डाउनलोड करें (लिंकhttps://upsic.up.gov.in/cispu/mobile\_app).
- 4. अपने एनड्राइड डिवाइस डाउनलोड फ़ोल्डर पर एपीके फ़ाइल पर नेविगेट करें। इसे आपके एंड्रॉइड डिवाइस के आंतरिक स्टोरेज या बाहरी स्टोरेज में संग्रहीत किया जा सकता है।

5. उसके बाद, हमें एपीके फ़ाइल का पता लगाने के लिए एंड्रॉइड डिवाइस के फाइल मैनेजर को खोलना होगा। इसे आमतौर पर माई फाइल्स, या फाइल ब्राउजर कहा जाता है, और आप आमतौर पर इसे ऐप ड्रॉअर में पाएंगे।

नोट: यदि अभी तक कोई फ़ाइल प्रबंधक ऐप इंस्टॉल नहीं है, तो आप Play Store से एक निःशुल्क फ़ाइल प्रबंधक ऐप डाउनलोड कर सकते हैं, जैसे कि ES फ़ाइल एक्सप्लोरर।

6. एंड्रॉइड डिवाइस पर, उस एपीके फ़ाइल पर टैप करें जिसे आपने अभी कॉपी किया है, यह पूछेगा कि क्या आप ऐप इंस्टॉल करना चाहते हैं, बस पुष्टि करें और आगे बढ़ें, एक बार यह समाप्त हो जाने पर, 'संपन्न' बटन पर टैप करें और नया ऐप उपयोग के लिए तैयार है!

स्थापना सफल होने के बाद, होम स्क्रीन पर एक लॉन्चर आइकन जोड़ा जाएगा, फिर ऐप खोलें, ऑन स्क्रीन निर्देश का पालन करें और लॉगिन स्क्रीन पर नेविगेट करें.

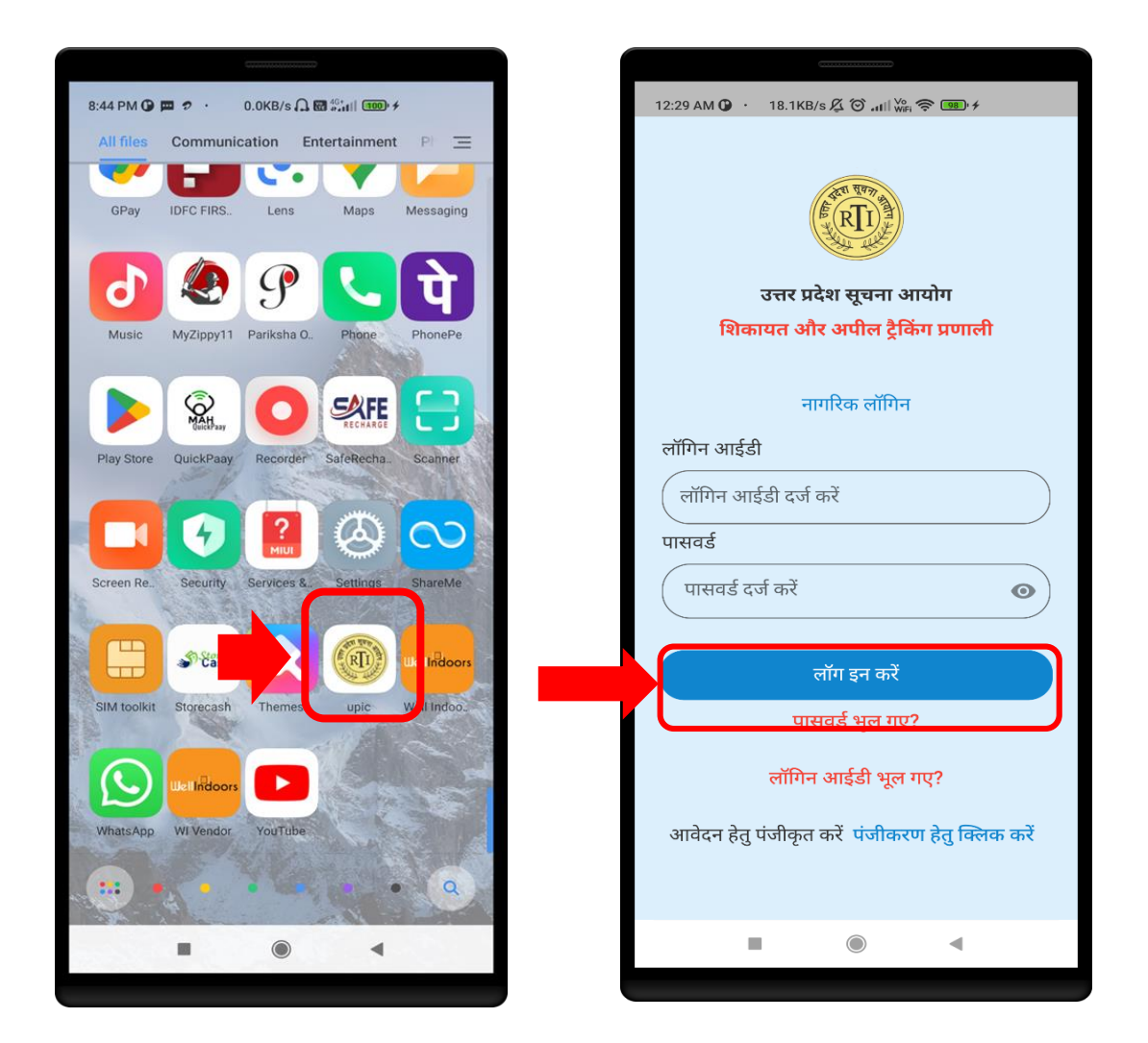

अब अपने लॉगिन आईडी और पासवर्ड के माध्यम से लॉगिन करें। फिर इसे डैशबोर्ड पर रीडायरेक्ट किया जाएगा। अब डैशबोर्ड पर उपलब्ध द्वितीय अपील विकल्प पर क्लिक करें।

ऑनलाइन सुनवाई के लिए मार्गदर्शिका संस्करण 1.0

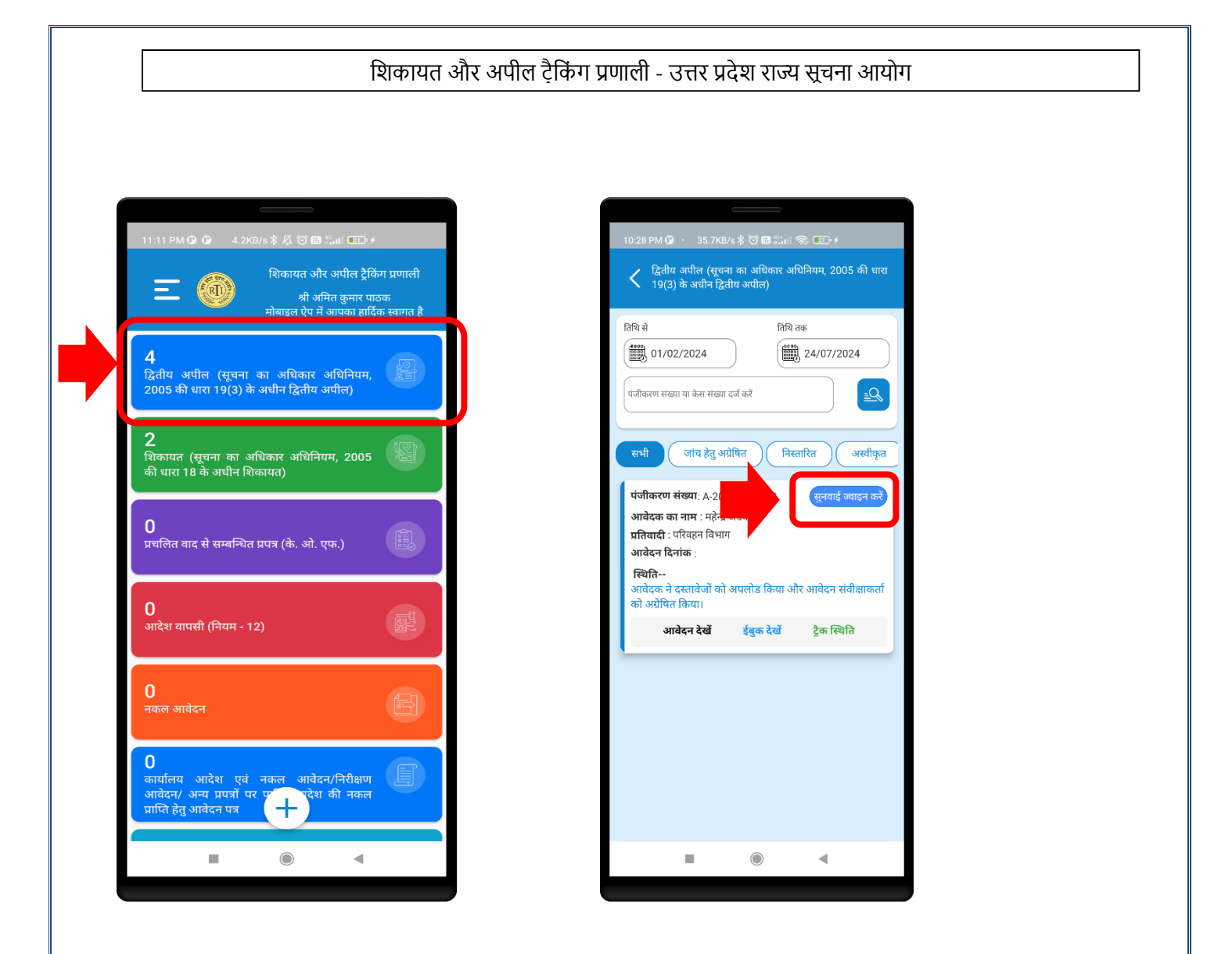

यदि आपका आवेदन सुनवाई कक्ष में है तो यह खुली दूसरी अपील का इतिहास होगा। फिर वाद सूची के अनुसार सुनवाई के दिन एक बटन दिखाई देगा।

ऑनलाइन सुनवाई में शामिल होने के लिए 'सुनवाई ज्वाइन करें' पर क्लिक करें। फिर अपील को ब्राउज़र पर रीडायरेक्ट कर दिया जाएगा और उसे स्क्रीन निर्देश का पालन करना होगा जैसा कि उल्लेख किया गया है।